# EAB NAVIGATE Student Appointment Training

Recreation, Park, and Tourism Sciences, College of Agriculture & Life Sciences

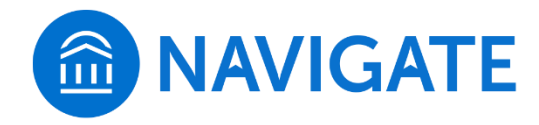

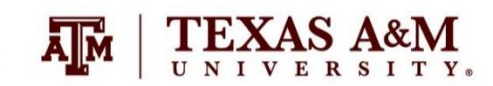

# College of Agriculture & Life Sciences Navigate - 2 easy ways to schedule

# Visit **Howdy**

Go to My Record tab

 $\widehat{\square}$ 

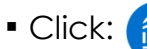

- Click: Avigate Schedule Advising Appointments
- Select:

Get Assistance

Select:

Type Appt. - Advising Texas A&M University College/Reason - AG - Agriculture & Life Sciences **Undergraduate Advising** 

Choose:

Reason for Appointment – ex. AG – General Advising

Location by major - ex. AG - RPTS - Agriculture & Life Sciences Bldg. (AGLS), 4th floor

Appointment Day & Time **Review** Appointment Details

Don't forget to click

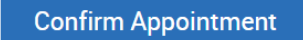

# Download Navigate Student app

Schedule and track appointments in the app!

No app? Access online at https://tamu.guide.eab.com/

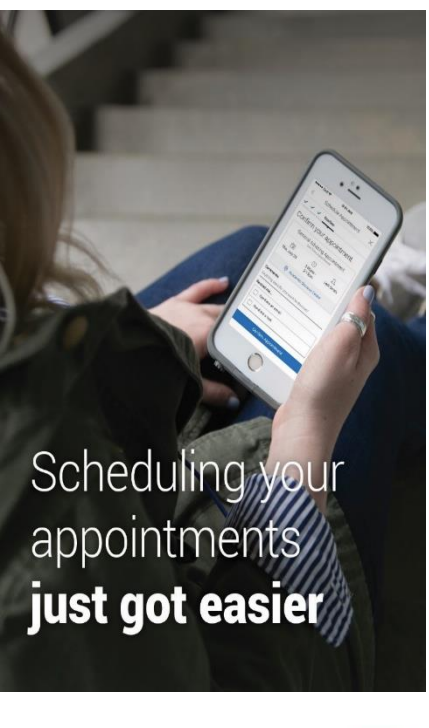

Download today!

- Search Navigate Student in the app stores
- Select Texas A&M -**College Station**
- Log in using your NetID and password
- Click to schedule Appointments

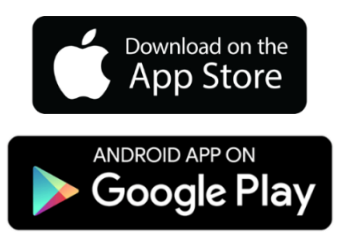

detailed instructions to follow on next slide

# To make an appointment, click Navigate - Schedule Advising Appointments in My Record on Howdy

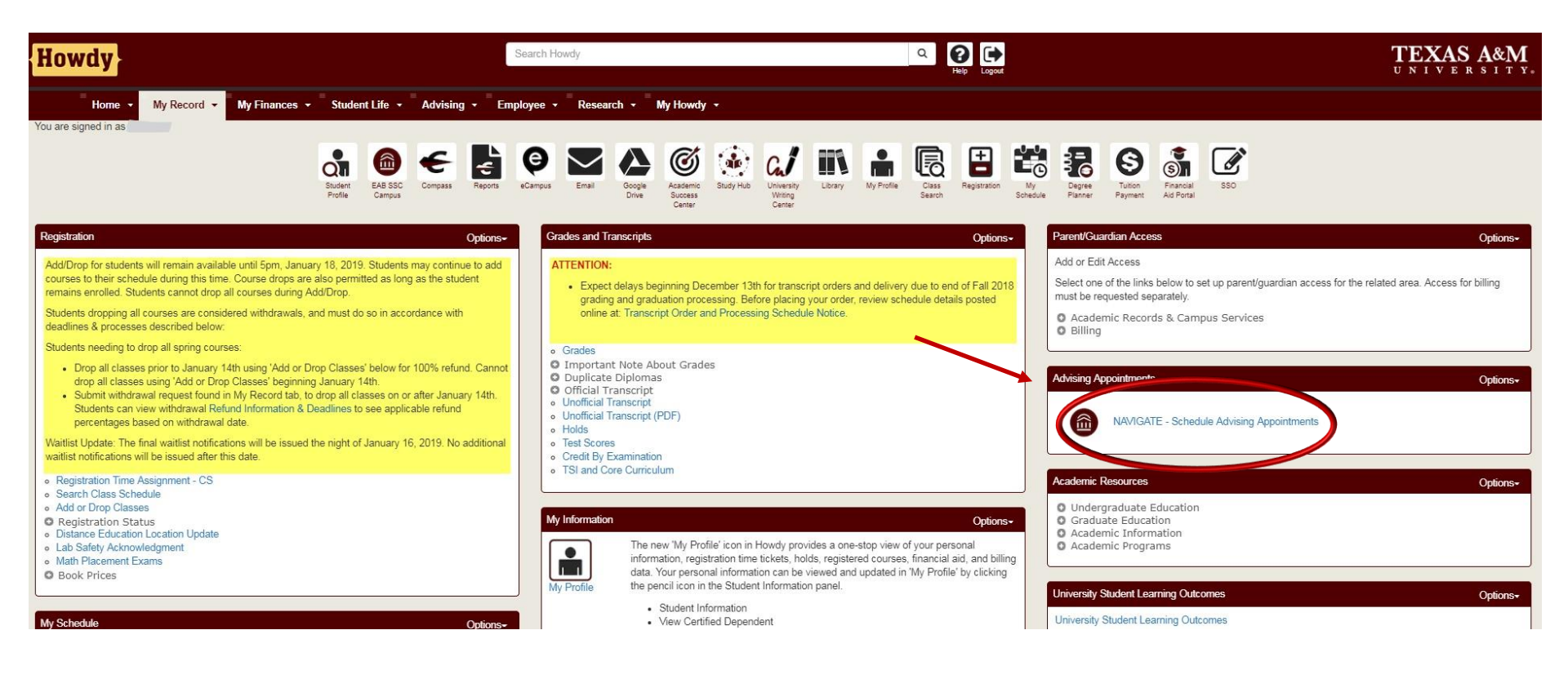

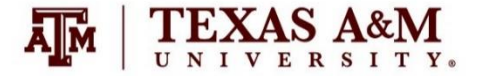

# Step One: Student selects Get Assistance from home page

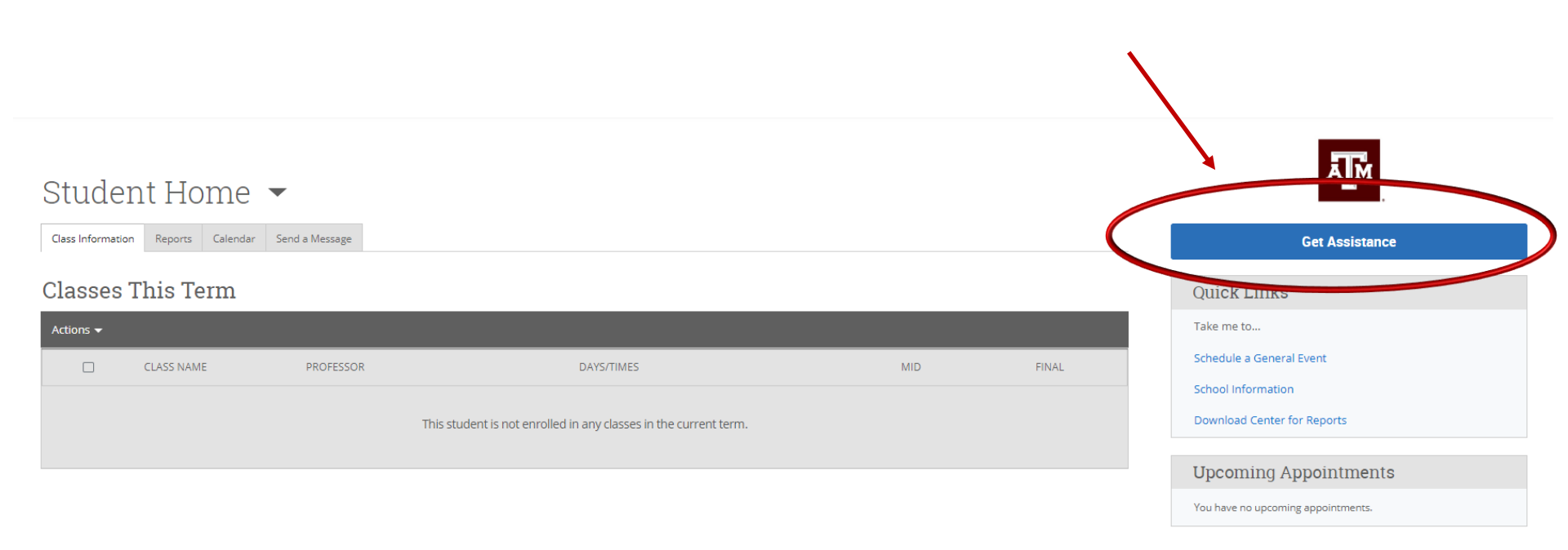

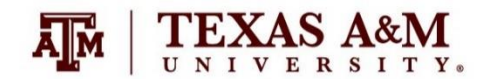

# Step Two: Student selects the Type of Appointment, the College or Office, and Reason for Appointment

#### 🛅 NAVIGATE 🔤 😩 📹 🗖

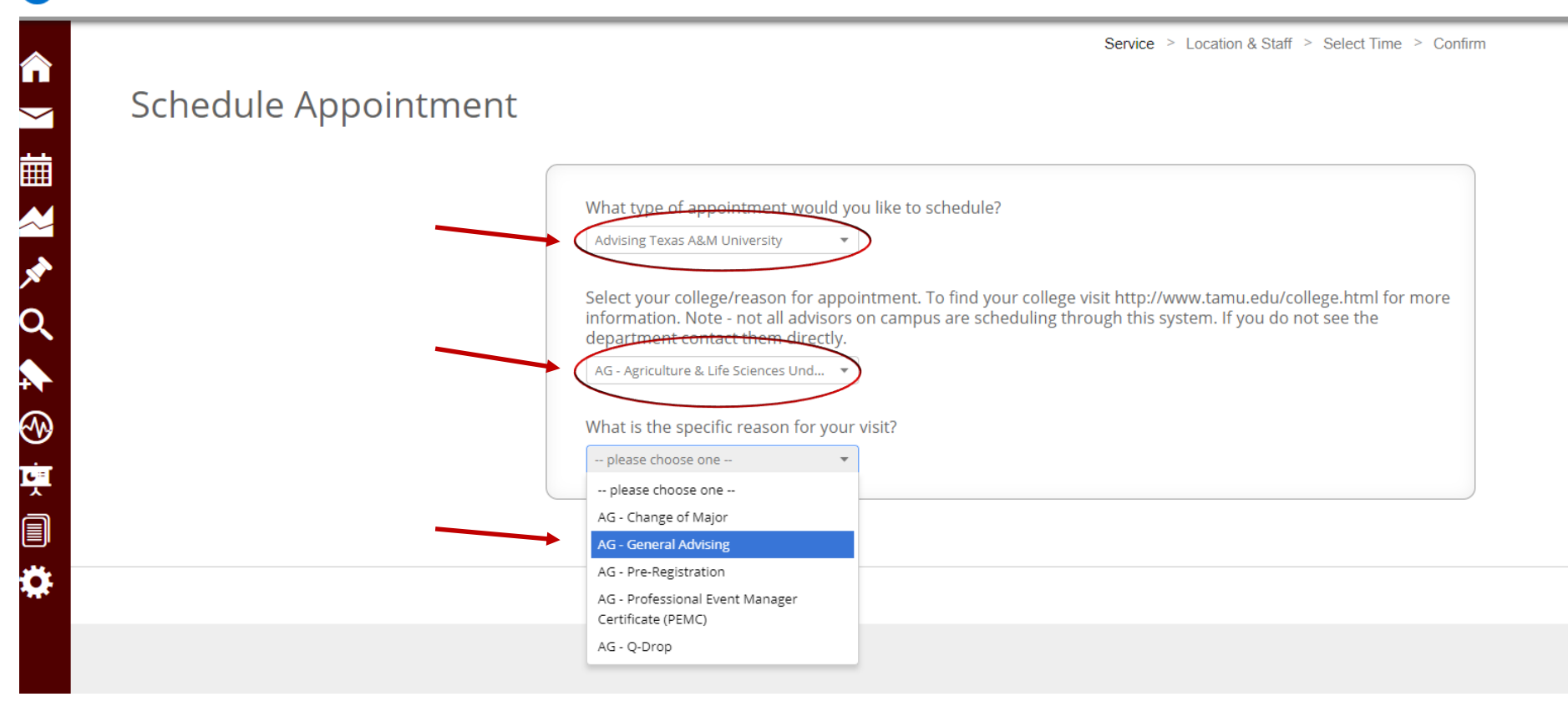

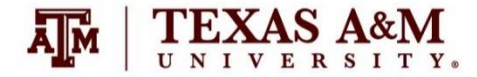

# Step Three: Student chooses location associated with major and an available or assigned advisor

Service > Location & Staff > Select Time > Confirm

## Schedule Appointment

Choose the location associated with your major. Visit http://www.tamu.edu/about/departments.html for additional help.

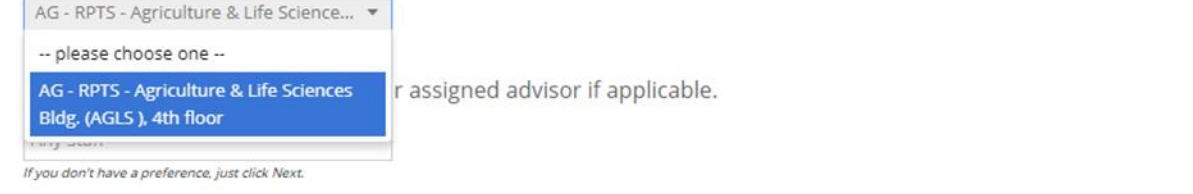

Back

Next 🕨

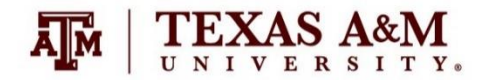

# Step Four: Student picks a date and time for appointment

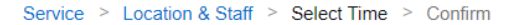

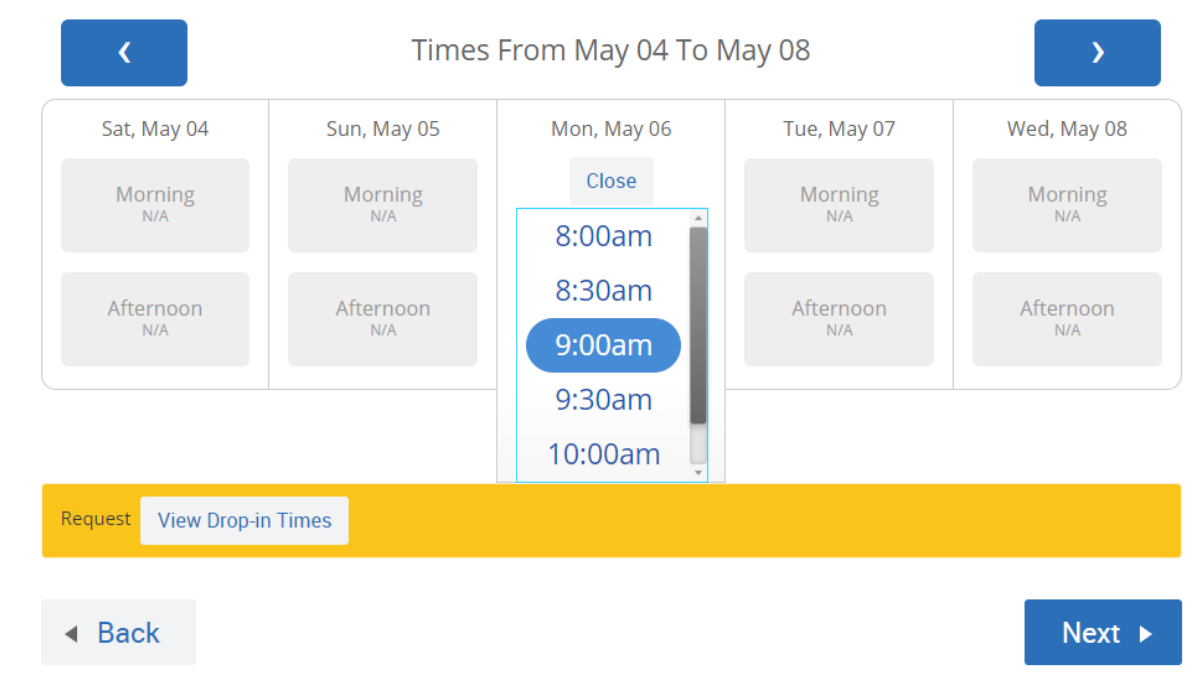

### Schedule Appointment

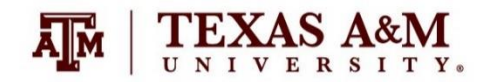

Service > Location & Staff > Select Time > Confirm

# Schedule Appointment

Your appointment has not been scheduled yet. Please review and click Confirm Appointment to complete.

### **Appointment Details**

Who: Shelby Salmons with Adrienne Bentz

Why: AG - General Advising

#### **Additional Details**

Is there anything specific you would like to discuss with Adrienne ?

Comments for your staff...

When: Monday, May 06 9:00am - 9:30am

Where: AG - RPTS - Agriculture & Life Sciences Bldg. (AGLS ), 4th floor

Send Me an Email

Back

### **Confirm Appointment**

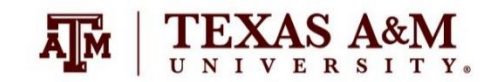

Please use this comment box to explain what you would like to discuss in your appointment.

# Step Six: Student receives appointment confirmation

Service > Location & Staff > Select Time > Confirm

### Schedule Appointment

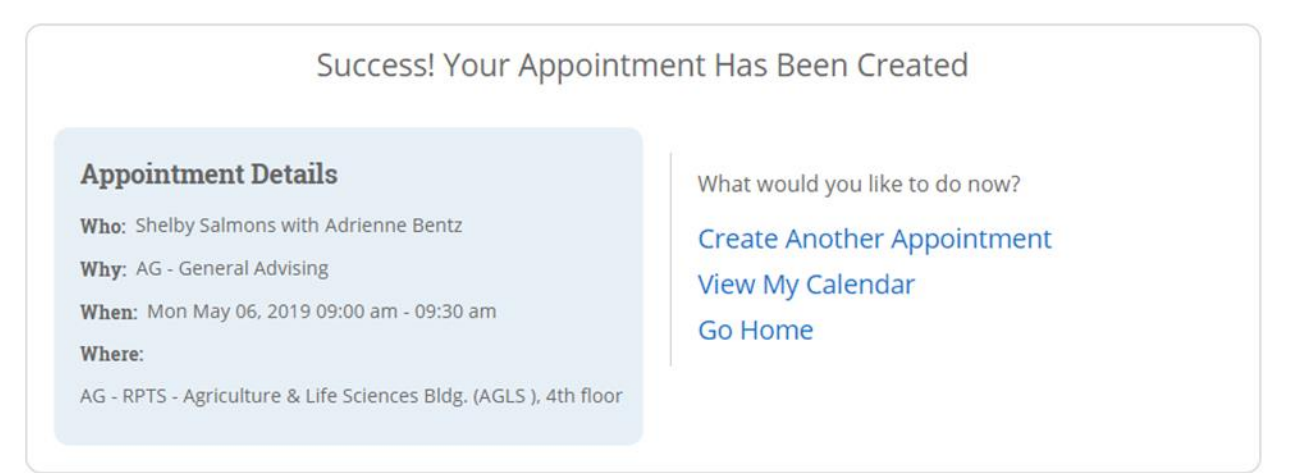

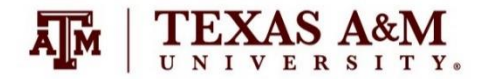

Get to graduation using the Navigate Student app

- Download Navigate today!
- Search Navigate Student in the app stores to download
- Select Texas A&M University – College Station
- Log in using your NetID and password
  - *New Schedule your appointments in the app*

TAMU De NAVIGATE

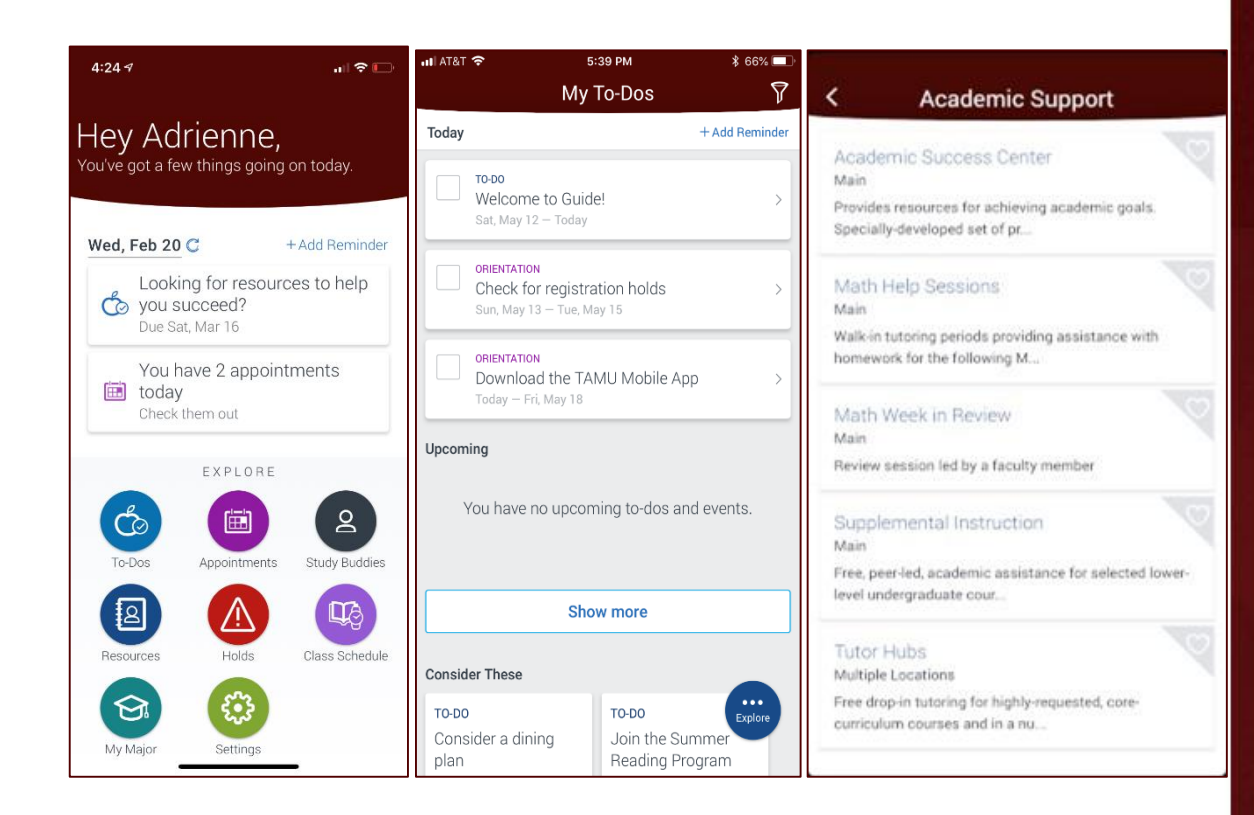

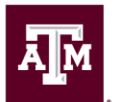

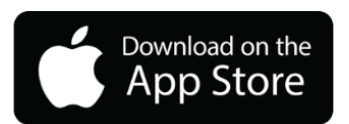

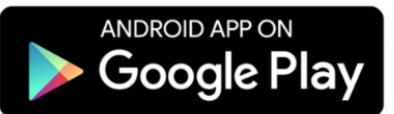

# College of Agriculture & Life Sciences Department of Recreation, Park and Tourism Sciences

(Contact info here for students having issues scheduling through your office)

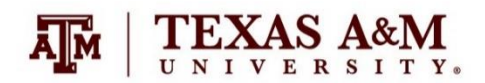